# Guide Utilisateur Site de Télédéclaration Enquête SLS/OPS

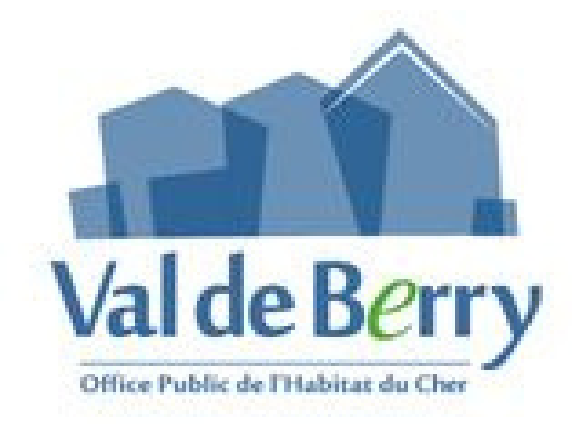

#### Site de télédéclaration

Pour permettre à tous les locataires de répondre de manière dématérialisée à l'enquête, un site internet de télédéclaration, est mis à disposition.

Ce site est « responsive design », il s'adapte donc automatiquement à la taille de l'écran (ordinateur, tablette, smartphone etc...).

Ce site vous permet de répondre directement en ligne aux enquêtes quel que soit le support utilisé et de déposer les pièces et les justificatifs de votre dossier. Cet espace est accessible de façon simple et sécurisée.

Nos services centraliseront et traiteront vos informations dans un outil sécurisé.

La création des comptes (**1 compte de connexion par logement**), et des identifiants de connexion seront transmis avec le courrier initial et le formulaire d'enquête papier (ou par e- mail si l'option « full démat » est active).

A réception, vous pourrez vous connecter sur le portail de télédéclaration avec vos identifiants à l'adresse suivante :

Lien vers le site de télé déclaration : https://valdeberry.enquetes.younov.fr

| al de Berry                       |                                             |  |
|-----------------------------------|---------------------------------------------|--|
| ffice Public de l'Habitat du Cher | Saisissez votre identifiant et mot de passe |  |
|                                   | Nom d'utilisateur                           |  |
|                                   | Mot de passe                                |  |
|                                   | Mot de passe<br>Se souvenir de moi          |  |

A la première connexion, vous renseignerez une adresse email valide.

|                                                 | Enquetes Sociales OPS/SLS                                                                |   |
|-------------------------------------------------|------------------------------------------------------------------------------------------|---|
| aisissez votre adresse email                    |                                                                                          |   |
| tte adresse sera utilisée pour toutes nos comr  | munications durant la gestion de votre dossier                                           |   |
| n lien de confirmation sera envoyé vers l'adres | se email que vous choisissez, vous devrez cliquer sur ce lien pour activer votre compte. |   |
|                                                 |                                                                                          |   |
|                                                 |                                                                                          |   |
| Email                                           | RECEVOIR LE LIEN                                                                         | - |
| Email                                           | RECEVOIR LE LIEN                                                                         |   |

# Un mail contenant un lien temporaire d'activation de compte sera envoyé à l'adresse renseignée

## Enquêtes Sociales OPS/SLS

| Saisissez votre adr                 | esse email                                                        |                                     |                                                         |   |
|-------------------------------------|-------------------------------------------------------------------|-------------------------------------|---------------------------------------------------------|---|
| Cette adresse sera utilisée         | pour toutes nos communications durant                             | la gestion de votre dossier         |                                                         |   |
| Un lien de confirmation se          | ra envoyé vers l'adresse email que vous cl                        | hoisissez, vous devrez cliquer sur  | ce lien pour activer votre compte.                      |   |
| • Le mail contenant le lie<br>Email | an d'activation vient d'être envoyé. Merci o<br>ckarkri@younov.fr | de vérifier votre boite mail (pense | z à regarder dans les indésirables)<br>RECEVOIR LE LIEN | L |
|                                     |                                                                   | © 2023 - Créé par Younov            |                                                         |   |

### Enquêtes Sociales OPS/SLS

| Votre | compte est désormais actif, vous pouvez vous connecter à votre déclaration en cliquant sur le bouton ci-dessous : |
|-------|----------------------------------------------------------------------------------------------------|
|       | ACCÈDER À MA DÉCLARATION                                                                                          |
| Merci |                                                                                                    |
|       | © 2023 - Créé par Younov                                                                                          |

#### Une fois votre compte locataire activé, vous pourrez accéder à votre télédéclaration

#### Une fois authentifié, vous pourrez :

Visualiser l'adresse du logement, le numéro de contrat et le nombre d'occupants du logement

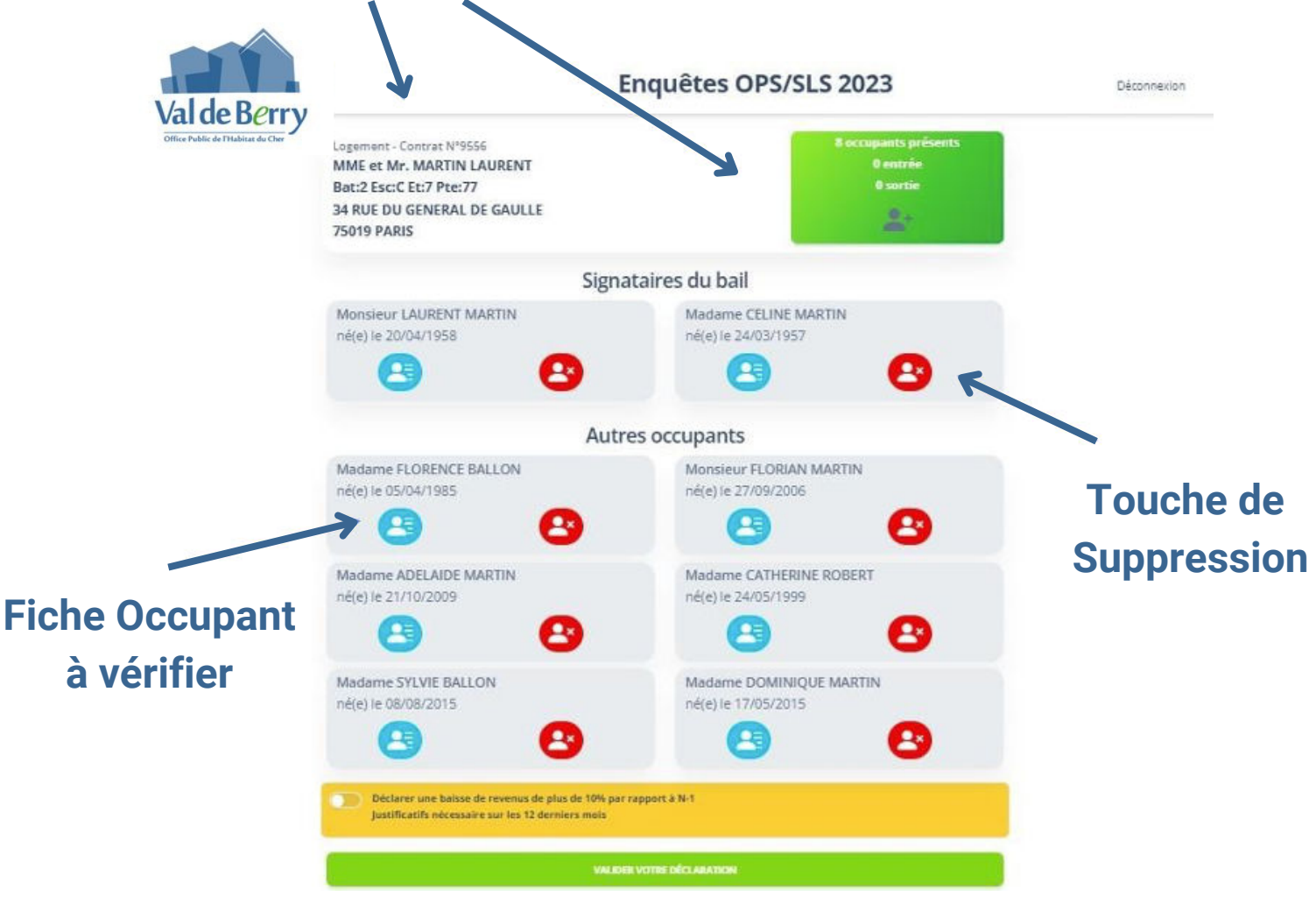

• Visualiser l'ensemble des données personnelles liées aux occupants du logement et pouvoir les modifier :

Pour chaque occupant : Civilité, Nom, Prénom, Date de Naissance, Numéros de téléphone fixe & mobile, Adresse mail, Situation familiale, Activité, Titulaire de la carte « Mobilité Inclusion »

Pour les non-signataires : Lien de parenté avec le signataire principal du bail, A charge fiscalement (oui/non)

#### • Renseigner les informations suivantes pour tous les occupants :

Revenu Fiscal de Référence (RFR), Déclaration de baisse de revenus de plus de 10% par rapport à N-1 (déclaration unique pour le logement), A quitté le logement + date de sortie, Cause du départ (Décès / Divorce / Séparation / Autres), Lien de parenté avec le signataire du bail, A charge fiscalement (Oui/Non), Activité (liée aux tables de correspondance fournies), Ressources

#### • Déposer les documents justificatifs suivants :

Avis d'imposition de l'année N-1 (sur les revenus de l'année N-2) de tous les occupants non à charge fiscalement,

Changement de situation,

| Challes                     |                            | Sexe                                            |                                           |         |
|-----------------------------|----------------------------|-------------------------------------------------|-------------------------------------------|---------|
| м. 👻                        |                            | Maseulin                                        |                                           | 2       |
| Nom                         |                            | Prénom                                          |                                           |         |
| MARTIN                      |                            | LAURENT                                         |                                           |         |
| Nore de naissance           | Date de naissance          |                                                 | Lieu de naissance                         |         |
| Nom de natioance            | 20/04/1958                 | •                                               | CAP VERT                                  |         |
| Courriel                    |                            |                                                 |                                           |         |
| Courriel                    |                            |                                                 |                                           |         |
| Téléphone domisile          |                            | Téléphor                                        | te mobile                                 |         |
| Téléphose domicie           |                            | Télépé                                          | one mobile                                |         |
|                             |                            |                                                 |                                           |         |
| Situation familiale         |                            | pentificat                                      | if de vitaaties familiale :               |         |
| MURID(E) *                  |                            | Faites glasser vos fichiers ou <u>Parcourir</u> |                                           |         |
| Date de chargement de situa | rtian                      |                                                 |                                           |         |
| p/mm/aaaa                   | •                          |                                                 |                                           |         |
| tionation professionantly   |                            | Cathood                                         | e sacio acolesticate la                   |         |
|                             | ÷                          | -                                               |                                           |         |
|                             |                            |                                                 |                                           |         |
| Revena fiscal référence     |                            | Ajoutes                                         | votre axis d'imposition :                 |         |
| Bevena fiscal de référence  |                            |                                                 | S. S. 1995 - 19                           | 6.15    |
|                             |                            |                                                 | anne Brann, and utsuine on El             | CLIMOX. |
|                             |                            |                                                 |                                           |         |
| Carte Mebilité inclus       | de la CMI                  |                                                 |                                           |         |
| s/mm/aaaa                   |                            |                                                 | Faites glisser von fichiers ou <u>B</u> y | econce  |
|                             |                            |                                                 |                                           |         |
|                             | Vos Ressources M           | ensuelle                                        | 4                                         |         |
|                             | Minimum visillesse         |                                                 |                                           |         |
|                             | Afforation Adulte Ha       | ndicapé                                         |                                           |         |
|                             | Allocations Familiale      | 63                                              |                                           |         |
|                             | Aides as locement ()       | L, APL)                                         |                                           |         |
|                             | Autors are utilizing a fi  |                                                 |                                           |         |
|                             | Allocations Chômage        | n/ARE                                           |                                           |         |
|                             | Allocations Chômaga<br>RSA | MARE                                            |                                           |         |

• **Supprimer un occupant** (signataires du bail compris) et **Ajouter un occupant** (signataires du bail compris)

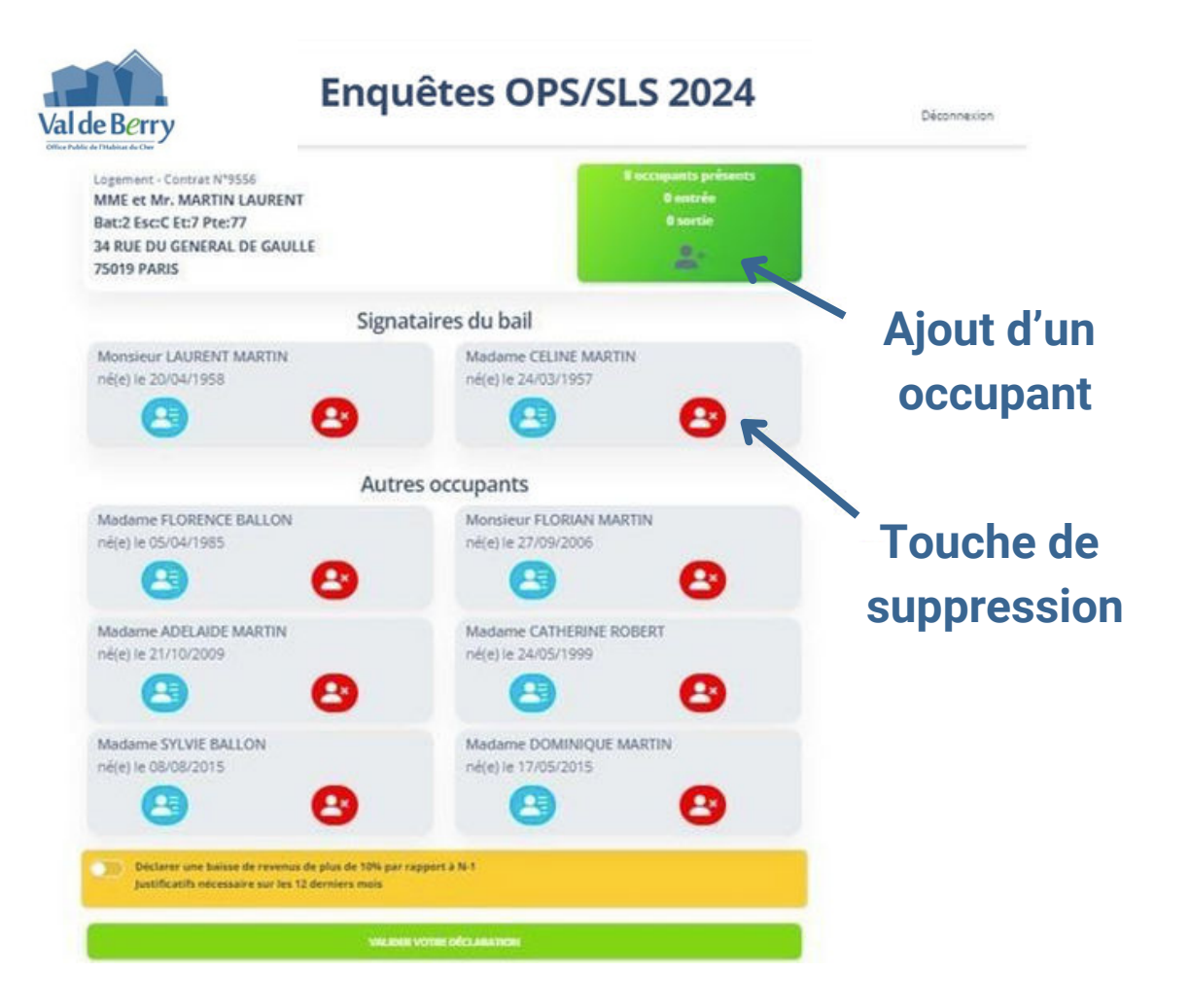

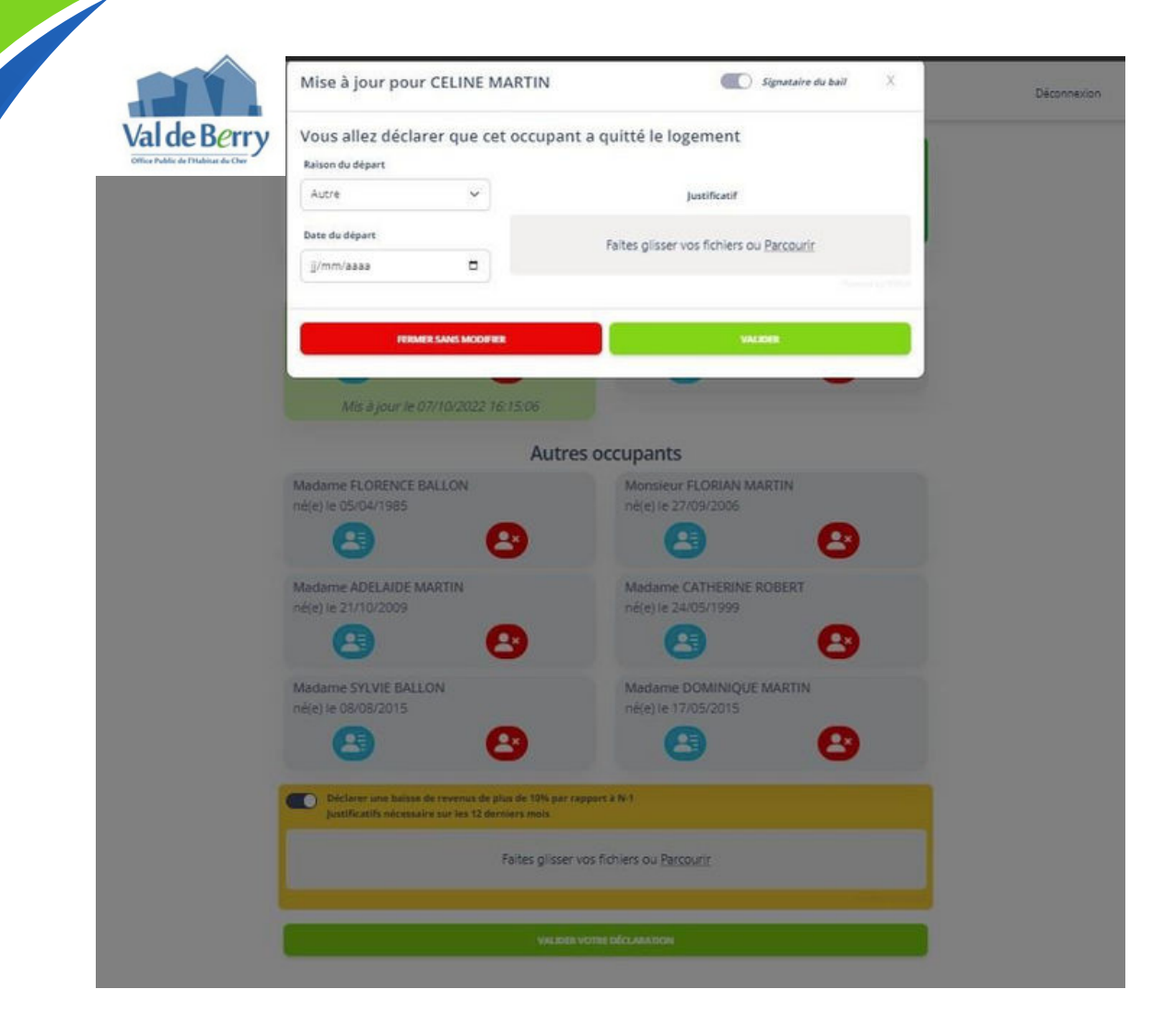

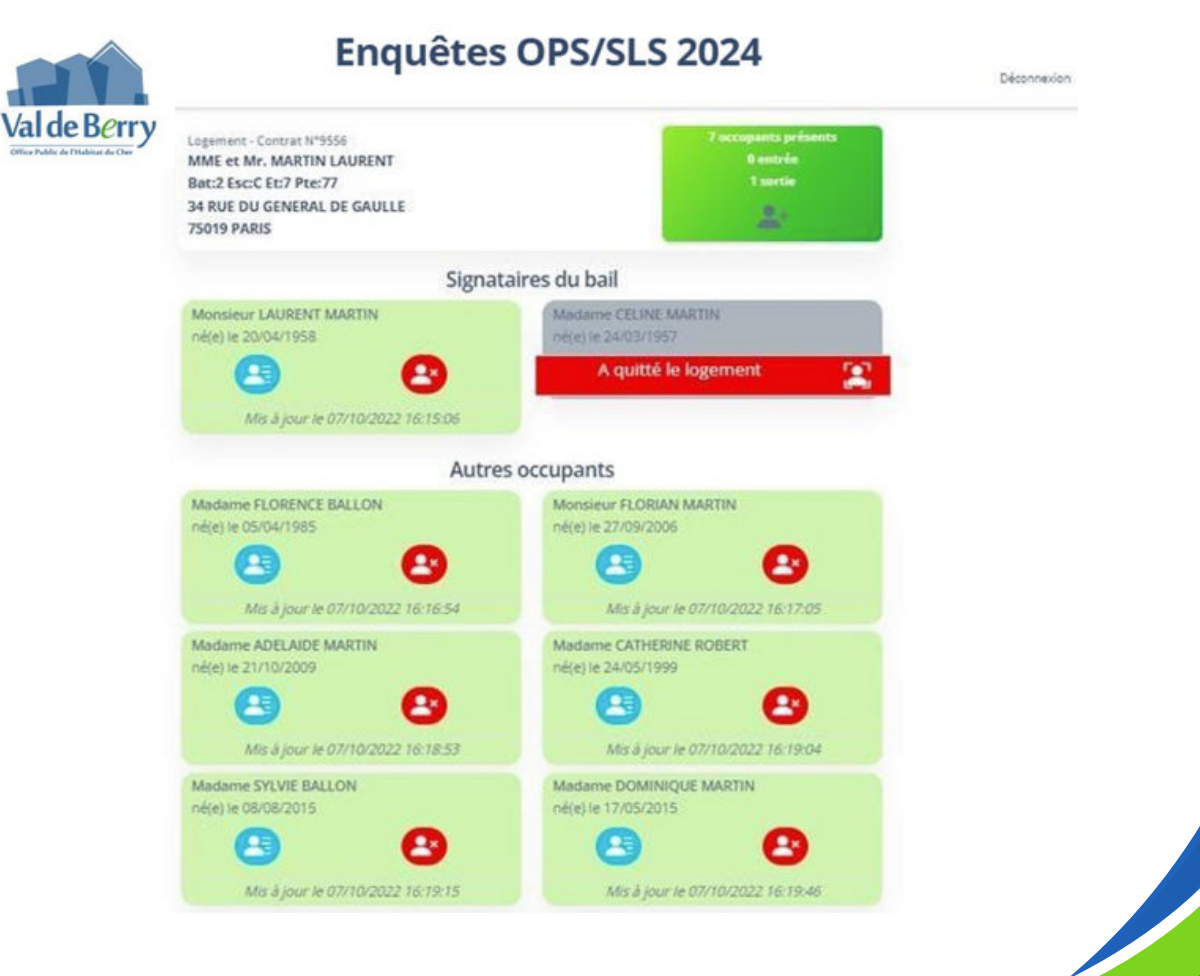

#### • Déposer les justificatifs de baisse de revenus :

12 dernières fiches de paie en cas de déclaration de baisse de revenus

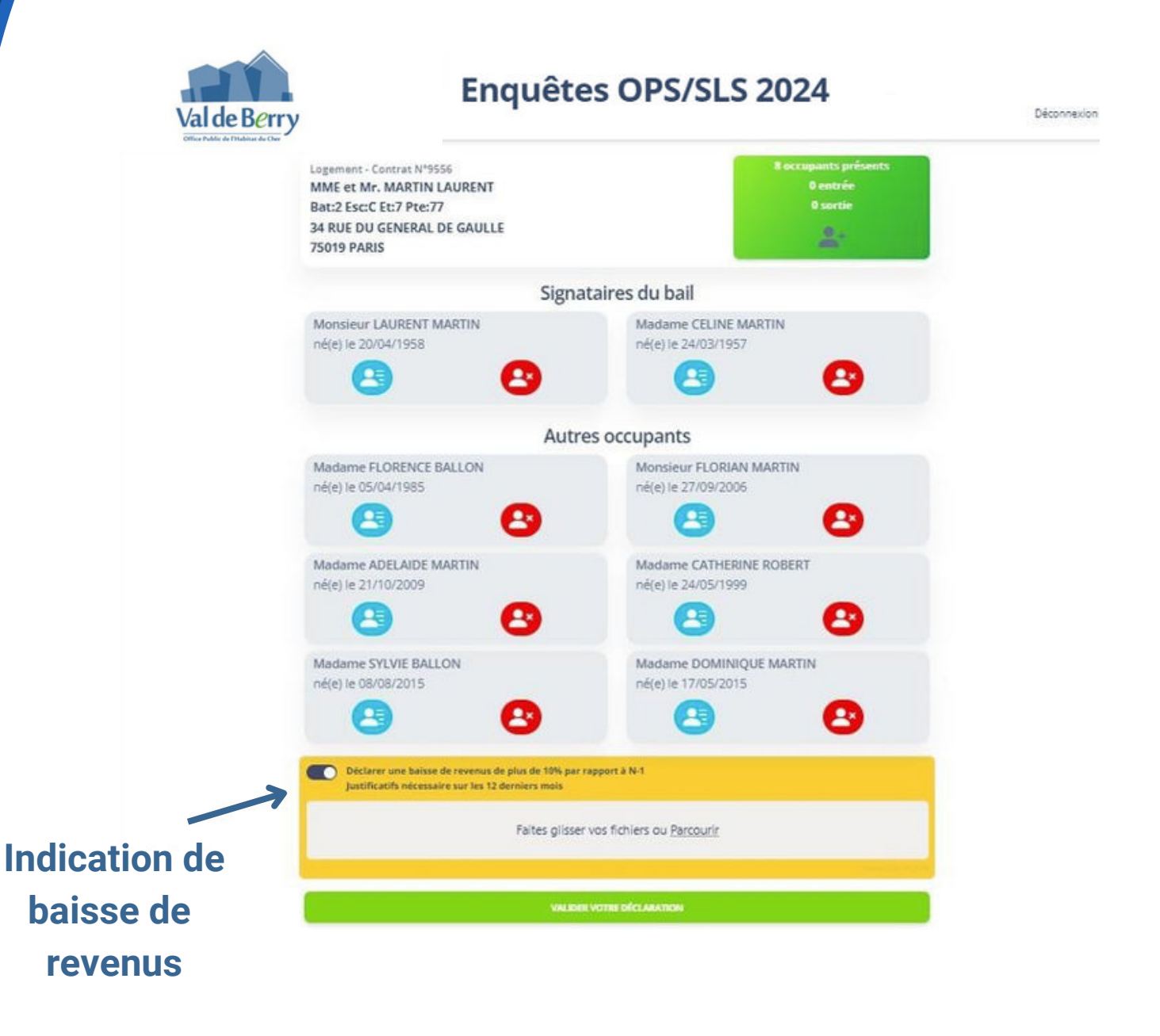

Après la saisie des informations et le dépôt des documents, une **page récapitulative** sera proposée pour l contrôle des éléments avant une validation finale.

Va

|                                      | Enquetes OPS/SLS 2024                              |
|--------------------------------------|----------------------------------------------------|
| erry<br>Legement Contrat             | t N°9556 Z rocoquence présents                     |
| MME et Mr. MAR<br>Bat 2 Esc:C Et:7 F | RTIN LAURENT Beneticien<br>Pte:77 S monthe         |
| 34 RUE DU GENE<br>75019 PARIS        | IRAL DE GAULLE                                     |
|                                      | Récapitulatif de votre déclaration                 |
| Locataire principal                  | Signataire du bai                                  |
| M LAURENT MARTIN                     | li                                                 |
| Né(e) le 20/04/1958 à CAP            | VERT                                               |
| Situation familiale : MAR            | RIE(E) Date de changement de situation familiale : |
| Situation professionnell             | e:                                                 |
| Catégorie socio-professi             | ionnelle :                                         |
| Coordonnées : @                      |                                                    |
| č                                    |                                                    |
| n                                    |                                                    |
| Dessenveres distantes :              |                                                    |
| Aucune                               |                                                    |
| Est à charge : Non                   |                                                    |
| Documents justificatifs              | fournis :                                          |
| Avis d'imposition                    | CCTP Juillet 2022.pdf                              |
| Changement de situatio               | in familiale CCAP Juillet 2022.pdf                 |
|                                      |                                                    |
| Co-locataire                         | Signataire du ba                                   |
| MME CELINE MARTI                     | N                                                  |
| Lien avec le locataire prin          | cipal : Non renseigné                              |
|                                      | Déclare avoir quitté le logement                   |
|                                      |                                                    |
| Situation familiale : MA             | RIE(E) Date de changement de situation familiale : |
| Situation professionnel              | lle :                                              |
| Catègorie socio-profess              | ionnelle :                                         |
| Coordonnées : @                      |                                                    |
| L                                    |                                                    |
|                                      |                                                    |
| Ressources déclarées :               |                                                    |
| Aucune                               |                                                    |
| Est à charge : Non                   |                                                    |
| Documents justificatifs              | fournis :                                          |
| Départ d'un occupant                 | CCAP luillet 2022 roll                             |

| MME ELORENCE RALLON                                                                                                    | MME CATHERINE ROBERT                                              |
|----------------------------------------------------------------------------------------------------|-------------------------------------------------------------------|
| W(e) IE (5/04/1985 à                                                                                                    | Né(e) le 24/05/1999 à                                             |
| Jen avec le locataire principal : ENFANT                                                                                                    | Lien avec le locataire principal : AUTRE                          |
|                                                                                                    |                                                                   |
| Situation familiale : Date de changement de situation familiale :                                                                                                    | Situation familiale : Date de changement de situation familiale : |
| Situation professionnelle :                                                                                                    | Situation professionnelle :                                       |
| Catégorie socio-professionnelle :                                                                                                    | Catégorie socio-professionnelle :                                 |
| Coardonnées : @                                                                                                    | Coordonnées : @                                                   |
|                                                                                                    | L L                                                               |
| -<br>-                                                                                                    | 0                                                                 |
|                                                                                                    | Ressources déclarées :                                            |
| Ressources déclarées :                                                                                                    | Aucure                                                            |
| internation of the second second second second second second second second second second second second second s                                                                                                    | Est à charge : Non                                                |
| Est a charge : Non                                                                                                    | Documents justificatifs fournis : Autum                           |
| Documents justificatifs fournis : Aucun                                                                                                    |                                                                   |
|                                                                                                    | MME SYLVIE RALLON                                                 |
| M FLORIAN MARTIN                                                                                                    | Nějej le 08/08/2015 à                                             |
| Vé(e) le 27/09/2006 à                                                                                                    | Lien avec le locataire principal : AUTRE                          |
| len avec le locataire principal : AUTRE                                                                                                    |                                                                   |
|                                                                                                    | Situation familiale : Date de changement de situation familiale : |
| Situation familiale : Date de changement de situation familiale :                                                                                                    | Situation professionnelle :                                       |
| Situation professionnelle :                                                                                                    | Catégorie socio-professionnelle :                                 |
| Catézorie socio-professionnelle :                                                                                                    | Coordonnées : @                                                   |
|                                                                                                    |                                                                   |
| cordonnees: @                                                                                                    | n                                                                 |
| C C                                                                                                    |                                                                   |
|                                                                                                    | Ressources declarees :                                            |
| Ressources déclarées :                                                                                                    | Est à charge : Non                                                |
| Aucure                                                                                                    | Documents justificatifs fournis : Autum                           |
| Est à charge : Non                                                                                                    |                                                                   |
| Documents justificatifs fournis : Aucum                                                                                                    |                                                                   |
|                                                                                                    |                                                                   |
|                                                                                                    | Né(e) le 17/05/2015 à                                             |
| MME ADELAIDE MARTIN                                                                                                    | Lien avec le locataire principal : AUTRE                          |
| Né(e) le 21/10/2009 à<br>L'en avec la locataire original : AUTOE                                                                                                    |                                                                   |
|                                                                                                    | Situation familiale : Date de changement de situation familiale : |
|                                                                                                    | Situation professionnelle :                                       |
| Situation familiale : Date de changement de situation familiale :                                                                                                    | Catégorie socio-professionnelle :                                 |
| Situation professionnelle :                                                                                                    | Coordonnées : @                                                   |
| Catégorie socio-professionnelle :                                                                                                    | L                                                                 |
| Coordonnées : 🛞                                                                                                    | n n                                                               |
| 6                                                                                                    | Barrowski distanter :                                             |
| n                                                                                                    | Resources declarees :                                             |
| Beirennens diefanlin i                                                                                                    | Est à charge : Non                                                |
| Kessources declarees :<br>Aurupe                                                                                                    | Documents lostificatifs fournis - success                         |
| Est à charge : Non                                                                                                    | e Arminere Tearriere in a Millin                                  |
| Contract Contract Con |                                                                   |

Après la validation finale, un *message de bonne prise en compte des éléments* sera affiché contenant notamment un horodatage de cette validation.

| , | Lansmont: Contrat Nº9555    | 7 occupants présents |
|---|-----------------------------|----------------------|
|   | MME et Mr. MARTIN LAURENT   | D exitrés<br>X secto |
|   | 34 RUE DU GENERAL DE GAULLE | Meeter               |
|   | 75019 PARIS                 |                      |

Un mail de notification sera également transmis.

#### Traitement des Enquêtes OPS/SLS 2024

| Votre numéro de contrat : 9556                                                                                                    |
|----------------------------------------------------------------------------------------------------|
| Confirmation de le réception de votre enquête                                                                                                    |
| Madame,                                                                                                    |
| Notre centre de traitement a bien réceptionné votre réponse à l'enquête le 30/08/2023 17:56:26                                                                                                    |
| Les éléments que vous avez transmis sont en cours de contrôle, vous recevrez un mail pour vous indiquer si des éléments compléméntaires sont nécéssaires ou si votre réponse à l'enquête est valide. |
| Pour toute question et/ou en cas de difficultés, vous pouvez obtenir de l'aide en composant le 01 42 56 00 04 (N* d'appel non surtaxé) du lundi au vendredi de 9h00 et 18h00.                        |
| Bien cordialement,                                                                                                    |

Les accès « locataires » au portail de télédéclaration seront fermés pour effectuer les contrôles des enquêtes et justificatifs

En cas de demande de compléments, les accès seront ouverts de nouveau afin de pouvoir déposer les justificatifs réclamés.